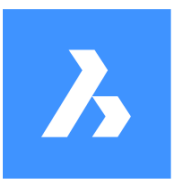

# BricsCAD BIM 指南

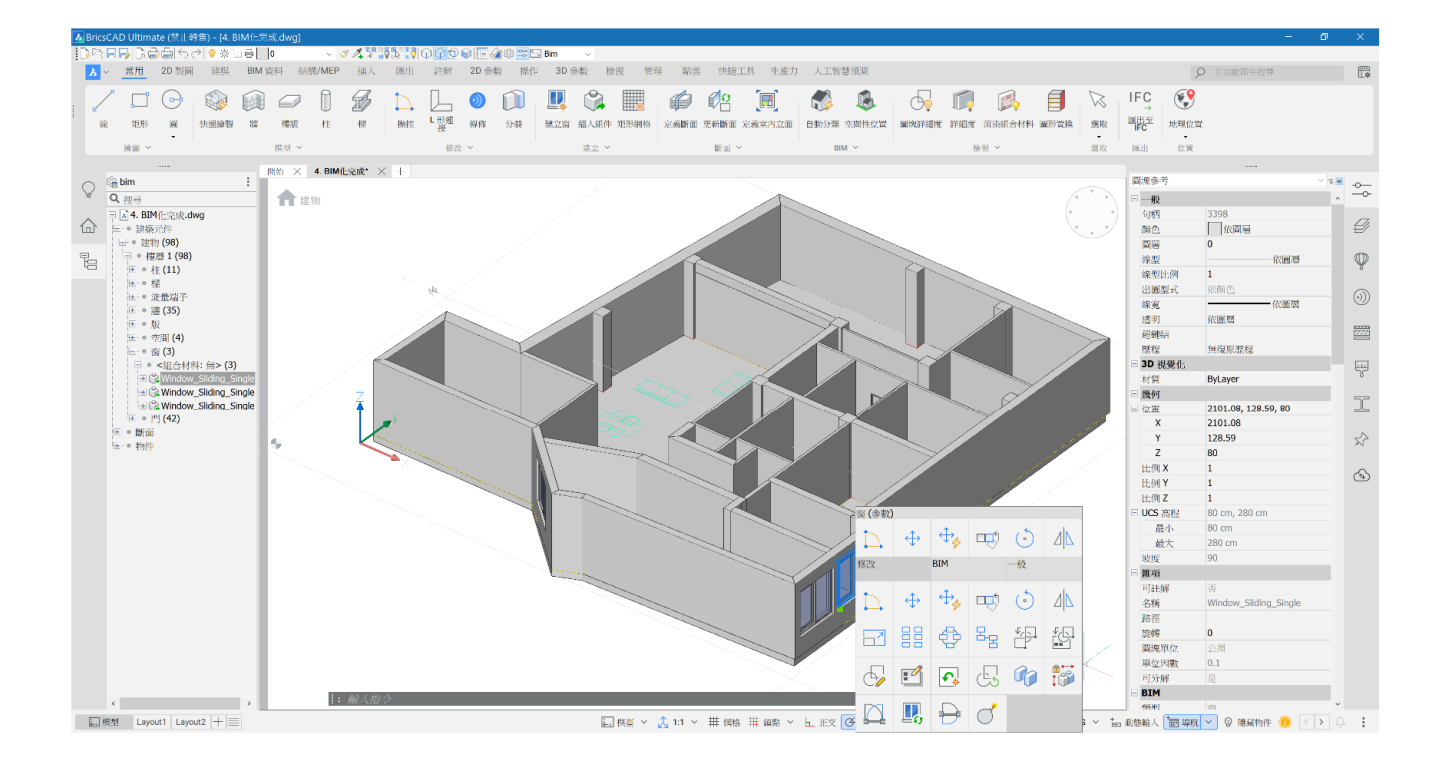

### 針對 V25 更新 - 使用 V25.1.05 製作

### 目錄

| 目錄      |                      | 1  |
|---------|----------------------|----|
| I. 手冊簡介 |                      | 2  |
| Ⅱ.從2D到E | 3IM                  | 3  |
| 壹、      | 在 2D 平面圖上使用 BIM 建模工具 | 3  |
|         | 一. 檔案                | 3  |
|         | 二. 圖面健康              | 3  |
|         | 三. 建立牆 – 聚合牆         | 4  |
|         | 四. 建立牆 - 單牆          | 6  |
|         | 五. 連接                | 6  |
|         | 六. 建立樓版              | 7  |
|         | 七. 建立柱               | 9  |
|         | 八. 內牆                | 10 |
|         | 九. 從庫加入組件            | 10 |
|         | 十. 複製已修改的零組件         | 12 |
|         | 十一. 使用 2D 圖面作為視覺參考   |    |
|         | 十二. 加入您自己的組件資料夾      | 15 |
| 貳、      | 向模型加入資料              | 15 |
|         | 一. 手動對物件進行分類         | 15 |
|         | 二. 向 BIM 物件加入自訂性質    | 16 |
|         | 三. 加入更多樓層            |    |
| 參、      | 文件                   | 24 |
|         | —. 建立 BIM 專案         | 24 |
|         | 二. 加入標註              | 25 |
|         | 三. 加入明細表/物料清單表       | 26 |

## I. 手冊簡介

- 1. 分步說明包括用於提供其他上下文的圖示。
- 2. 模組具有應該使用的開始.dwg 檔。
- 3. 藍色粗體的文字部分表示 BricsCAD 指令。
- 4. 黑色粗體的文字部分表示重要資訊,其中包括插入和/或選定的鍵條目或值。如果未指定,則以 mm 為單位列出值。
- 5. 練習以公制單位 (cm) 為單位。
- 6. 在開始之前,請確認啟用以下設置:
  - 在狀態列(螢幕右下角):物件鎖點、物件追蹤、動態 UCS、動態輸入、導航、候選物。
  - 在指令行中:DMPUSHPULLSUBTRACT=0, INTERSECTEDENTITIES=1, EXTRUDEOUTSIDE=1, EXTRUDEINSIDE=1, BIMOSMODE=1, INSUNITSSCALING=1、QUADDISPLAY=5, (可選-為了更好地 在螢幕上渲染)ANTIALIASSCREEN=3。

# II. 從 2D 到 BIM

### 壹、在2D平面圖上使用 BIM 建模工具

- 一. 檔案
  - 1. 按下開啟 🔤 圖面。
  - 2. 選取 **開始.dwg**。
  - 3. 通過 LookFrom 關閉 透視 模式。
  - 檢查 結構瀏覽器 中此平面圖上的清單物件。您將 看到它們都是 2D 物件,可能是在內部繪製的,也 可能是從外部協作者那裡獲得的。

| 4          | Ŧ            | 下 <sup>1254</sup> 1 |   |    |
|------------|--------------|---------------------|---|----|
| (*         |              | UCS                 | > |    |
| <u>م</u> ر |              | 視景                  | > | 0  |
|            |              | 視覺型式                | > | -  |
|            | $\checkmark$ | 等角模式                |   | 1  |
|            |              | 扭轉模式                |   | -  |
|            | $\checkmark$ | WCS                 |   | 依  |
|            |              | UCS                 |   | 0  |
|            |              | 透視                  |   |    |
|            | \$           | LookFrom 設定<br>位置   | > | 0, |
|            |              | 關閉                  |   | 0, |
|            |              | 遊祝                  |   | 鬫  |

| $\bigcirc$ | 🖓 bim 🚦         |
|------------|-----------------|
| )          | Q.搜尋            |
| ~          | A.a.1_Start.dwg |
| 111        | ☞ ● 物件          |
|            | 土 • 圓 (8)       |
| ħ          | ▪ ● 圖塊參考 (40)   |
| 4          | ⊞ ● 弧 (22)      |
|            | 🗄 ● 橢圓 (12)     |
|            | ⊡●線 (2090)      |
|            | ▪ ● 聚合線 (25)    |
|            |                 |
|            |                 |

#### 二. 圖面健康

 如果存在未發現的錯誤,並且作為圖面健康的一部 分,最好對檔案運行 圖面健康 · 。選取 修正錯 誤,然後按下 開始。

| 圖面<br>探索 | 健康<br>圖面並對其進行清理。              | ?                                |
|----------|-------------------------------|----------------------------------|
| 選取利修正    | 呈序:<br>E錯誤                    | <ul><li>① 新建</li><li>~</li></ul> |
| 程序       | 「修正錯誤」將運行2個任務                 | 編輯                               |
| ?        | <b>檢核</b><br>分析圖面並修復錯誤        |                                  |
| ß        | <b>檢核 3D</b><br>修復破損的 3D 幾何圖形 |                                  |
|          |                               |                                  |
|          |                               |                                  |
|          | 互動模式 開始                       | 取消                               |

#### 三.建立牆 - 聚合牆

- 在常用 
   欄標下選取 BIMWALL 或在指令行中 鍵入。
- 一個 面板 將在您的工作區中打開,您可以在其中 輸入有關您要建立的牆的某些資訊。選取 聚合牆 並按照右側圖示上的設置輸入以下尺寸。

牆厚: 50 cm

牆高: 330 cm 牆部底偏移: 0 cm

| □<br>單一牆       | <b>〔〕</b><br>聚合墙 |      | 選取物件  |   |
|----------------|------------------|------|-------|---|
| 組合材料           |                  |      | ^     |   |
| *              | 選取               |      | •••   |   |
| 尺寸             |                  |      | ^     |   |
| □ 牆厚           |                  | 50 0 | cm    |   |
| ▶ 10 牆高度       |                  | 330  | cm    |   |
|                |                  | 🖌 萸  | 天花板連接 |   |
| <b>1</b> 牆頂部偏移 | \$ (i)           | 0 cr | m     |   |
| 🖵 牆底部準偏        | 靜移 (i)           | 0 cr | n     |   |
| 對正             |                  |      | ^     |   |
| Þ              | ф                |      | þ     | ] |
| under Fraha    |                  |      |       |   |
| 空間性位置          |                  |      |       |   |
| 🚺 自動 🛈         |                  |      |       |   |
|                |                  |      |       | ~ |
|                |                  |      | 取法    | 肖 |
|                |                  |      |       |   |

- 從平面圖的右上角開始,按照右圖畫出三道牆。按 Enter 兩次 退出指令。
- 選取已建立的物件,然後將游標懸停在這些物件 上。候選物提示將提示這些是牆物件。

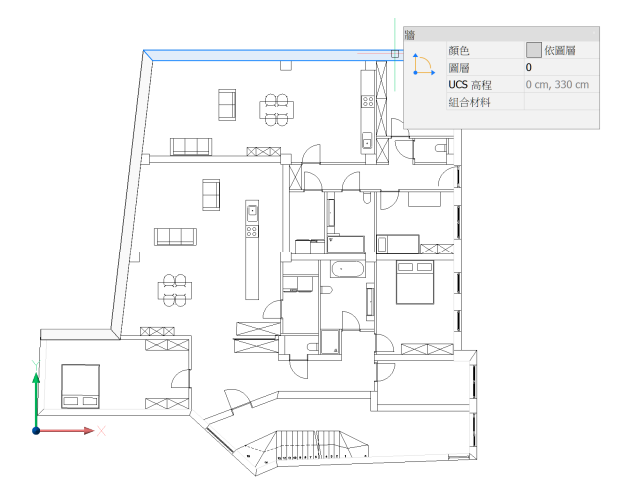

 結構瀏覽器 還會自動在建築元件下列出這些新的 牆物件。

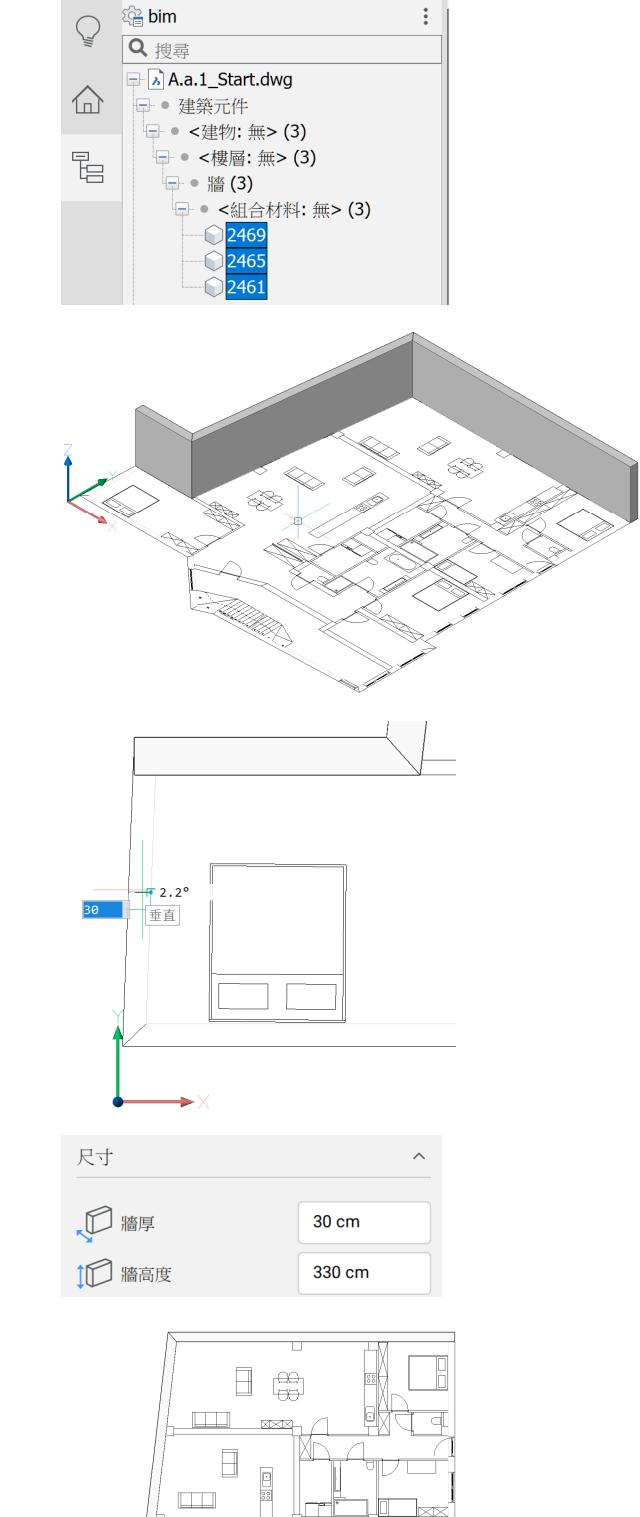

- 環轉(SHIFT+滑鼠滾輪)模型,並查看牆物件是 否在 3D 中建立。
- 7. 要返回 2D 檢視,請按下 LookFrom 上的 頂部檢 硯。

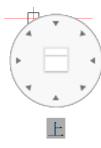

 繼續建模。您可以使用熟悉的 2D 指令,例如 距離 (DI) 來檢查在平面圖上繪製的其他牆的厚度。會 發現下一個牆的寬度是 30 mm。
 另外也可以使用最近距離,只須選取兩修牆線便會 顯示牆的厚度。

- 再次選取 BIMWALL 並輸入 30 cm 的牆厚。保留以前使用的其他值。
- 繪製五道牆,如右圖所示。如果第一道牆與之前建 立的 50 cm 牆重疊,則可以。按 Enter 兩次退出指 令。

÷

依置層
 0

0 cm, 330 cm

谱 (4)

# (4) 顔色 圖層 UCS 高程

組合材料

五. 連接

牆

Bricsys ®

#### 四.建立牆 - 單牆

 將游標懸停在平面圖上尚未建模的牆上。您將看到 牆工具根據繪製的線自動檢測牆的厚度。您可以放 大以方便建模。左鍵按下滑鼠以放置牆。

2. 需要時按 Ctrl 鍵旋轉牆游標。

3. 根據右圖建立三道牆。按下 ESC 退出指令。

**注意:**您可能希望使用其他類型的連接。使用 CTRL 在選項之間循環。現在,我們將使用預設的**斜接**連

© 2024年, Bricsys NV

1. 選取兩道重疊的牆,然後將游標懸停在另一個牆

上。將出現導航。使用 L 型連接自動連接兩道牆。

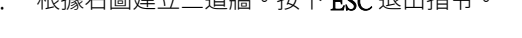

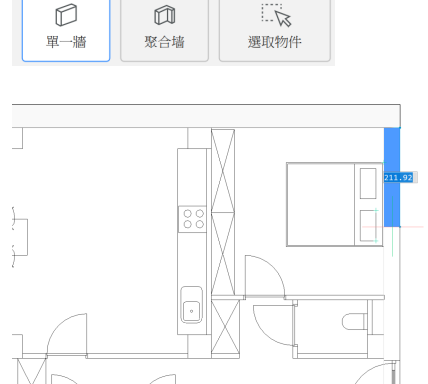

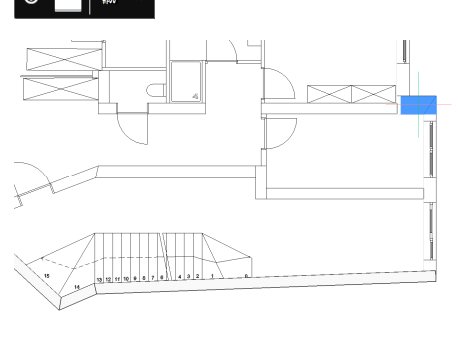

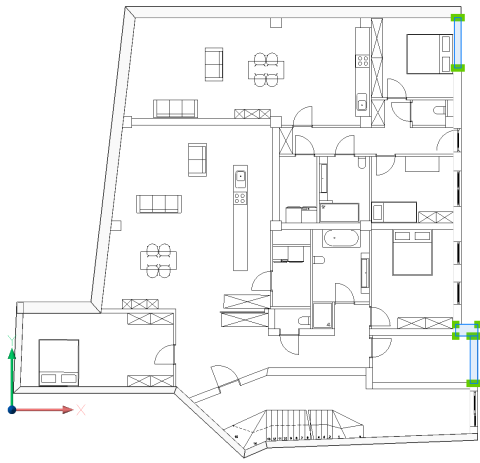

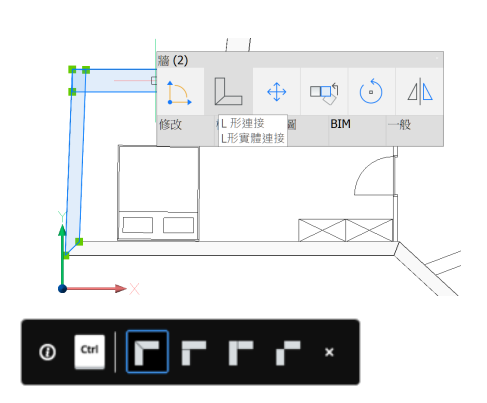

對所有其他斷開連接的牆執行相同的操作。環繞模型將顯示已相應地建立外牆。

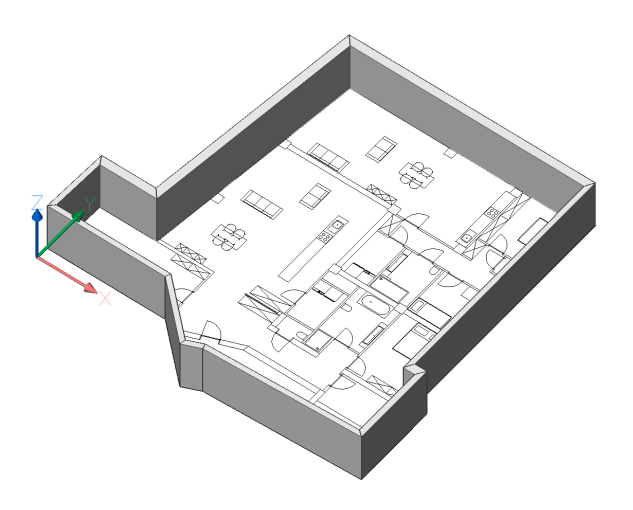

#### 六. **建立樓版**

- 在 常用 欄標下選取 BIMSLAB → ,或在指令行中鍵入。
- 您的工作區將會開啟一個面板,您可以在面板中輸入您想要建立的樓版的相關資訊。您可以選取建立 矩形樓版、使用聚合線建模或選取模型中已有的物件。

| 樓版             |     |       |
|----------------|-----|-------|
| <b>日</b><br>矩形 | 聚合線 | 選取物件  |
| 組合材料           |     | ^     |
| ×              | 夫選取 | •••   |
| 尺寸             |     | ^     |
| ţ 🗗 厚度         |     | 30 cm |
| 對正             |     | ^     |
|                |     |       |

3. 按一下 選取物件,然後選取模式中的所有的牆。

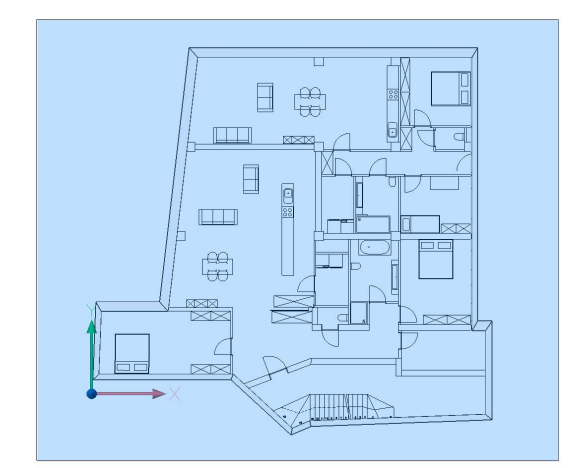

4. 按 Enter 鍵並選取 **偏移** 。選取其中一面 30 cm 牆的 外側。

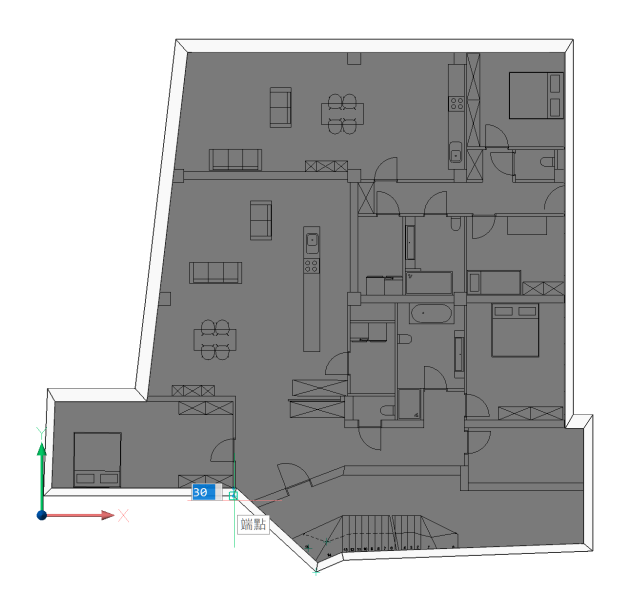

5. 樓版已建立並在結構瀏覽器中列出。

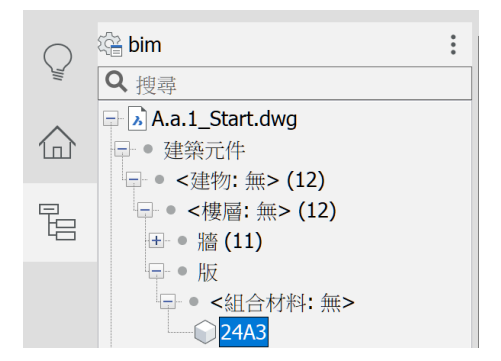

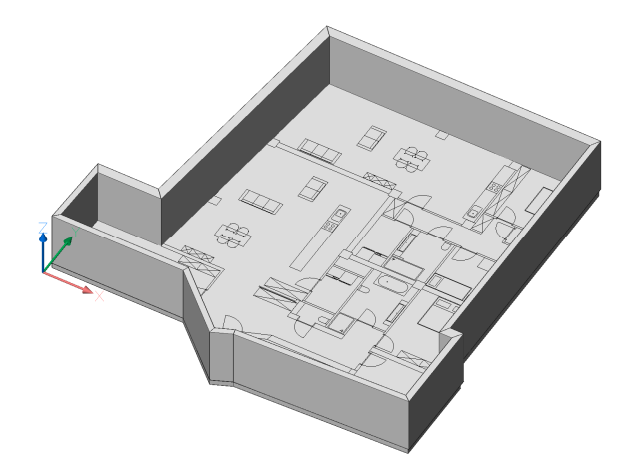

#### 七. **建立柱**

 按 樓層列。如果未啟動,請在指令行中鍵入 STORYBAR 並將值更改為 2。您將進入特定樓層/關 卡的 頂硯圖 模式。此時,我們還沒有為模型建立 樓版標高。

注意:為了便於在本練習中參考,啟動頂視圖模式 后,圖示將使用黑色背景顏色。

- 選取 常用 欄標下的 BIMCOLUMN , 或在指令 行中鍵入。
- 一個 面板 將在您的工作區中打開,您可以在其中 輸入有關要建立的柱的某些資訊。選取 選取外形 並輸入 固定高度: 330 cm。

| 柱         |              |
|-----------|--------------|
| 日<br>圓形   | 知            |
| 庫         | 選取外形         |
| 組合材料      | ~            |
| 尺寸        | ^            |
| □□定高度     | 330 cm       |
|           | □ 與天花板連接 (i) |
| 育 頂部偏移 () | 0 cm         |
| ♀ 底部偏移 ।  | 0 cm         |
| 對正        | ^            |
| 設定錨點:     |              |
| 空間性位置     | ^            |
| ● 自動 ①    |              |
|           | ~            |
|           | 閉合           |
|           |              |

- 從存取 3D 工具列啟用邊界檢測 ① ⑦ 回 》 。這 將協助您建立柱,甚至可以從平面圖上的不規則形 狀建立柱。
   將游標移至柱內側,會以綠色亮顯。
   暫時隱藏樓版可更輕易選取柱。
- 5. 從平面圖中選取所有柱。請參閱右側的圖示。

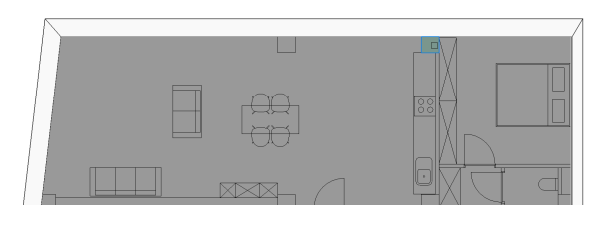

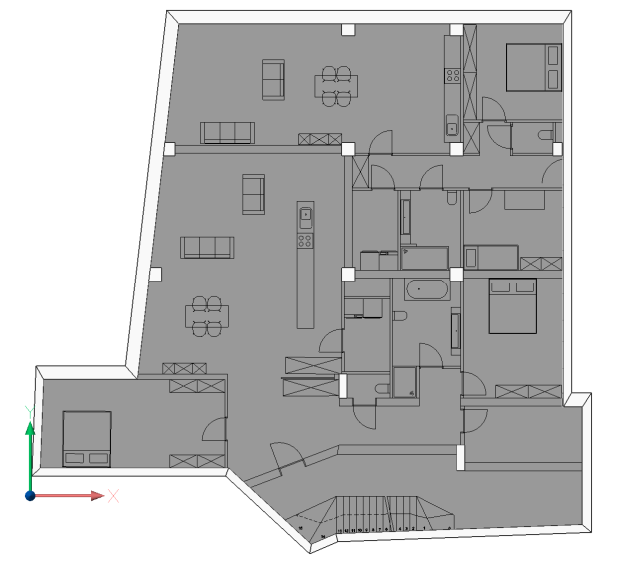

#### 八. **內牆**

 在常用欄標下選取 BIMWALL 或在指令行中 鍵入。選取 單一牆。與以前一樣,將滑鼠懸停在樓 層平面圖上的牆上,並相應地放置牆。在需要旋轉 游標的任何位置使用 CTRL。

注意: 如果系統提示您建立傾斜牆,請取消啟用

3. 為了本練習的目的,請僅建立右圖所示的牆壁。

#### 九. **從庫加入組件**

1. 開啟 庫 🆤 並巡覽到 門 資料夾。

2. 使用 BIMEXTEND **间** 連接牆。

動態 UCS。

注意:如果您沒有看到 庫 圖示,請右鍵按面板上的任意位置並將其啟動。

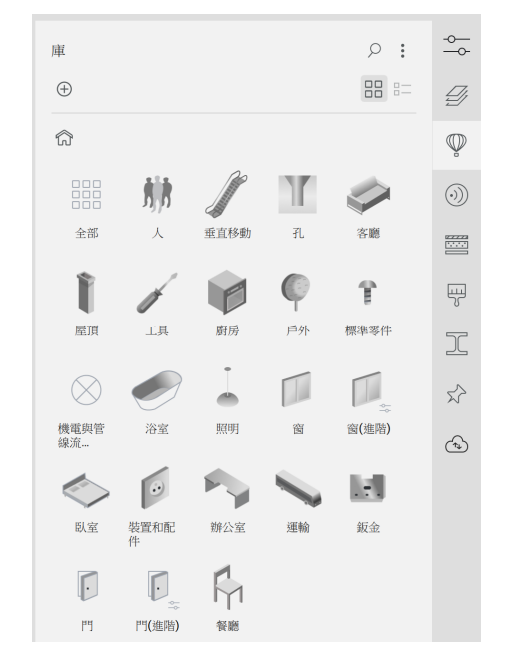

 選取 門 單擺 1 並按照右側的圖示放置它。此門是 參數化的,由圖示上的 fx 標記指示。

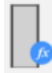

- 3. 按 Esc 退出指令。
- 4. 選取門並移到 **性質** 🔤
- 向下滾動到參數並更改以下值: FrameDepth: 10 cm W: 85 cm
- 6. 將左側的距離更改為 50 mm。
- 7. 按 Esc 退出指令。

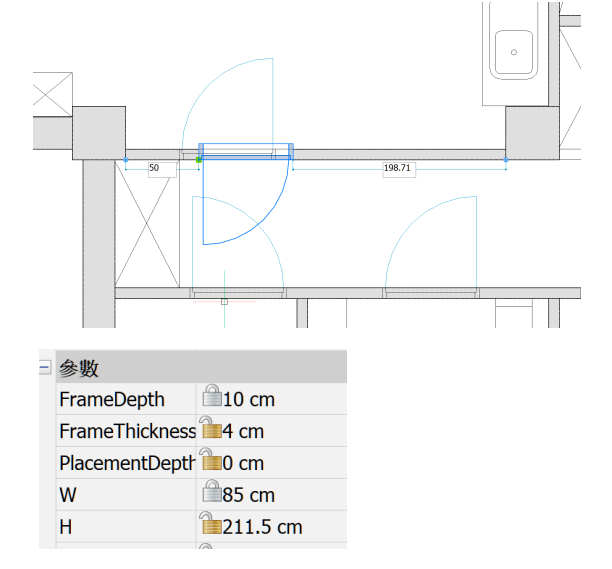

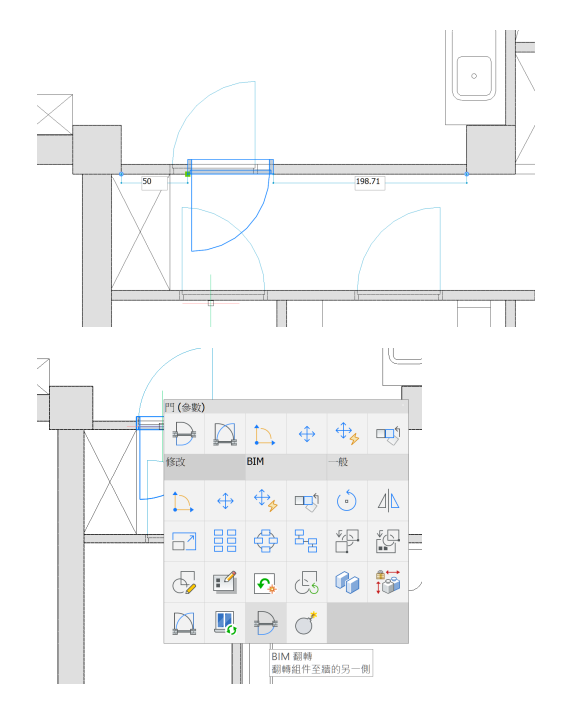

 將滑鼠懸停在門上,會出現導航。在修改欄標下, 使用 BIMFLIP。

 再次將滑鼠懸停在門上, 導航將出現。使用側向 BIMFLIP將門擺動與平面圖相匹配。

注意:如果您在頂部沒有看到它,它將位於修改 欄標下。

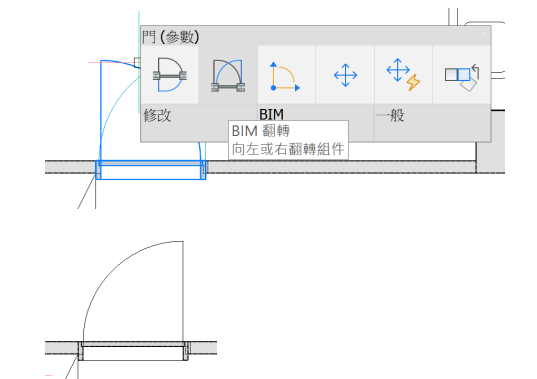

門現在與樓層平面圖中的表示匹配。

#### 十. 複製已修改的零組件

- 1. 再次將滑鼠懸停在門上, 導航將出現。
- 2. 在 **BIM** 欄標下,使用 **BIMINSERT** BricsCAD 將複製此修改後的門,您可以將其插入到模型中的 其他牆中。
- 將同樣改裝過的門插在第一道門對面的牆上。插入 時可使用 TAB 切換動態尺寸欄位輸入正確位置。
- 檢查 結構瀏覽器 以查看到目前為止加入的所有物 件都在清單中。
- 十一. 使用 2D 圖面作為視覺參考
  - 將 視覺型式 更改為 透視,以便可以看到平面圖上 的窗。

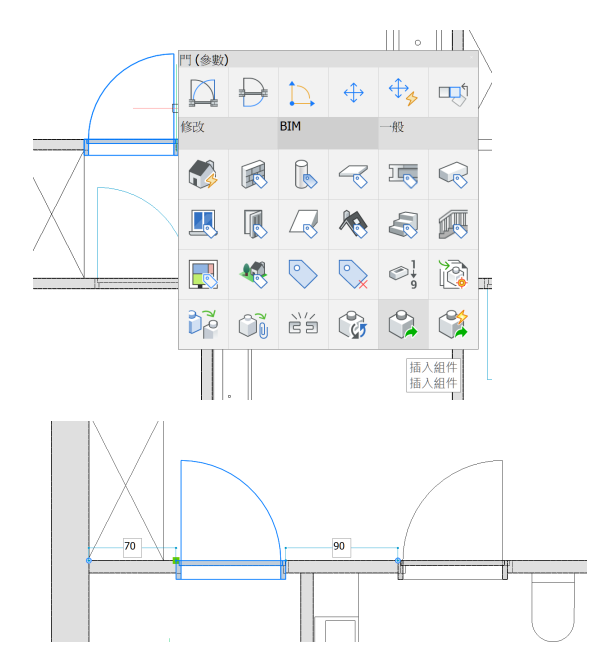

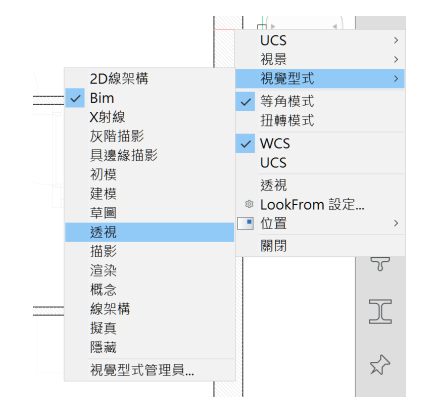

 從庫 ,移到窗並選取窗滑動單側,將2個 相同窗類型的窗,窗台高度:80公分,如右圖所 示。

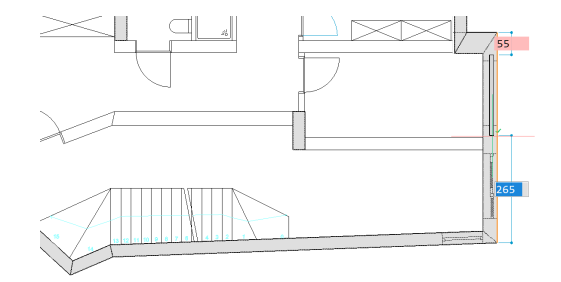

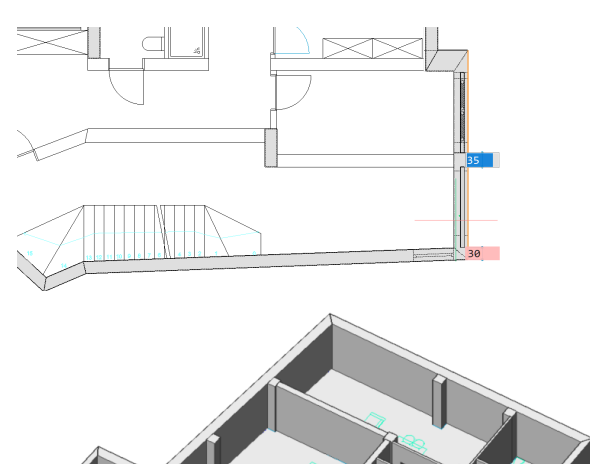

- 3. 退出 頂視圖模式,並將 視覺型式 更改回 Bim。
- 4. 環轉模型。您應該有一個與右側圖示相同的模型。

5. 將滑鼠懸停在其中一個窗上,然後使用 BIMINSERT

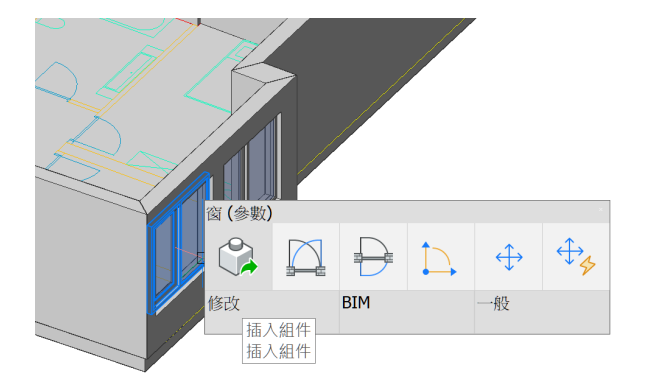

6. 在斜牆上放置一個窗,如右圖所示。按 Enter 放置 窗。

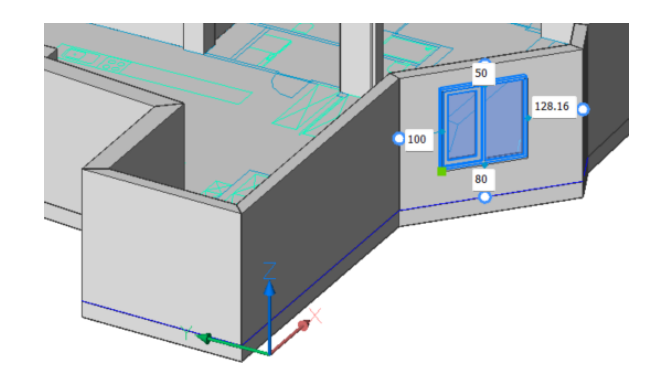

- 選取所有窗,並在 性質面板 中將高度 H 更改為 140 cm。
- 8. 按 Esc 退出指令。

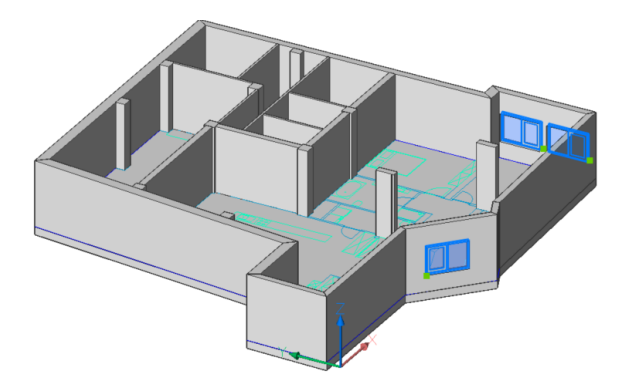

#### 十二. 加入您自己的組件資料夾

 在庫面板中,按右上角的三個點,然後選取管理 庫。

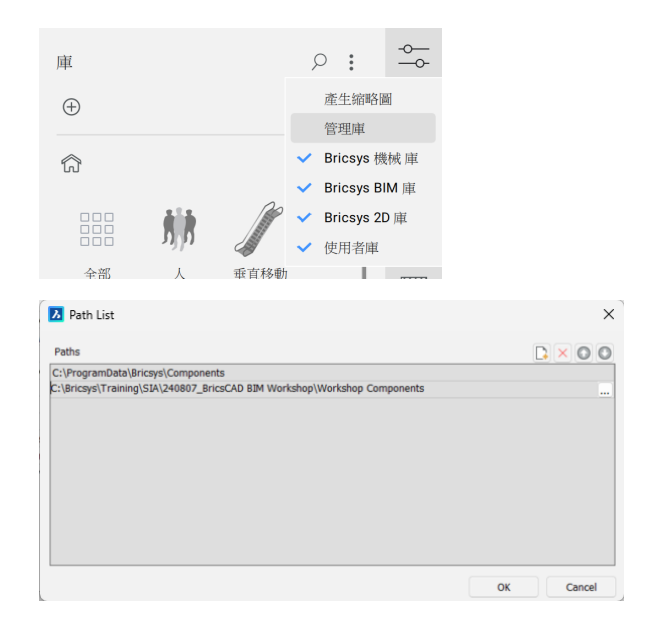

- 2. 移到 庫目錄路徑。按 加入路徑 🚺
- 3. 然後選取您的庫圖檔資料夾。
- 4. 按**確定。**
- 5. 所選庫資料夾已加入到您的庫中。

### 贰、 向模型加入資料

#### 一. 手動對物件進行分類

- 1. 啟動存取 3D 工具列上的選取面。
- 2. 使用 **推/拉** / 將牆降低 **40 cm**。請參閱右側的圖 例。

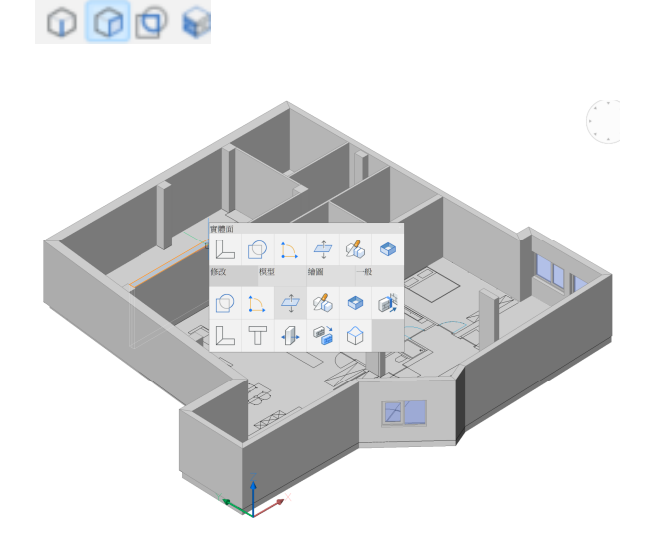

**擠出** 相同的牆面 40 cm,以匹配原始牆高度。
 它位於 導航 中的 模型 欄標下。

4. 已建立單獨的物件。這也反映在結構瀏覽器中。

- 將滑鼠懸停在物件上。在 導航中的 BIM 欄標下, 將物件分類為 樑。
- L 🖸 🗅 💰 🤇 2 🕓 🖻 🕏 🛱 🕼 界或實體面來建立實劑 R 🖓 bim : Q 搜尋 🗕 🔊 A.a.1\_Start.dwg 仚 □ ● 建築元件 ±• <建物: 無> (39) ☞ ● 物件 ła ---● 3D 實體 2CAF ↔ □□ (5) 🔍 💦 🖏 🕵 R z 🕫 😪 🗷 🖉 
   ・

   ・

   ・

   ・

   ・

   ・

   ・

   ・

   ・

   ・

   ・

   ・

   ・

   ・

   ・

   ・

   ・

   ・

   ・

   ・

   ・

   ・

   ・

   ・

   ・

   ・

   ・

   ・

   ・

   ・

   ・

   ・

   ・

   ・

   ・

   ・

   ・

   ・

   ・

   ・

   ・

   ・

   ・

   ・

   ・

   ・

   ・

   ・

   ・

   ・

   ・

   ・

   ・

   ・

   ・

   ・

   ・

   ・

   ・

   ・

   ・

   ・

   ・

   ・

   ・

   ・

   ・

   ・

   ・

   ・

   ・

   ・

   ・

   ・

   ・

   ・

   ・

   ・

   ・

   ・

   ・

   ・

   ・

   ・

   ・ M 🛃 🌒

● 集 ● 性質 ● 值 ◎ 上 ◎ 下 ⊖ 移除

- 二. 向 BIM 物件加入自訂性質
  - 1. 在功能區中,在 BIM 資料欄標下,選取性質

標籤

描述 類型

枚舉

字串

將出現一個對話框。

 按 +集 按鈕建立新性質集,將 D 變更為 新性質
 集 - 窗。展開分類 建築元件 並選 窗。這表示在此 集下建立的自定義性質將適用於分類為窗的物件。

| Id         | 新性質集-窗 |  |  |
|------------|--------|--|--|
| 標籤         |        |  |  |
| 每個實例       | 否      |  |  |
| 可見         | 是      |  |  |
| <b></b>    |        |  |  |
| > 🗌 核心元件   |        |  |  |
| ▼ ■建築元件    |        |  |  |
| ⊠窗         |        |  |  |
|            |        |  |  |
| □覆蓋物       |        |  |  |
| □傢俱元件      | ŧ      |  |  |
| □房間        |        |  |  |
| □開□        |        |  |  |
| > □服務元件    |        |  |  |
| > □結構元件    |        |  |  |
| > □空間性結構元件 |        |  |  |
| > □ 其他類型   |        |  |  |
|            |        |  |  |
| Id         | 製造商    |  |  |

- 按+性質 按鈕建立加入性質:製造商。
   選取 類型: 字串。
- 4. 點擊 確定。
- 5. 使用 結構瀏覽器 選取 窗。
- 在性質中,您將看到一個新的部分自訂性質 有 製造商欄位的門。鍵入 Company XYZ
- 三. 加入更多樓層
  - 假設您已經完成平面圖的建模。在結構瀏覽器中 選取物件,按右鍵,選取隱藏物件。

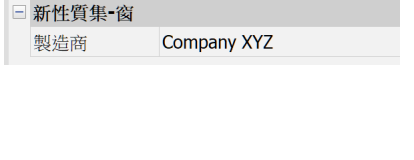

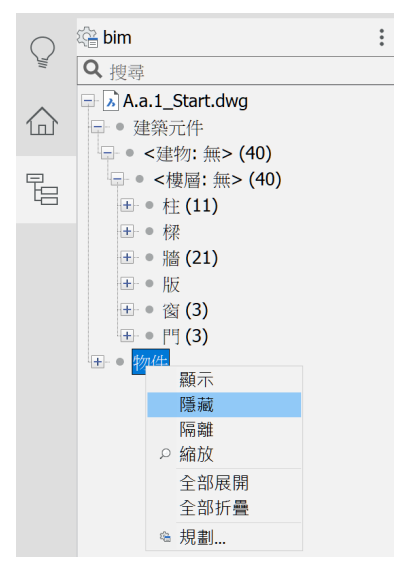

在功能區的 BIM 資料 欄標下,使用 BIMIFY
 。選取 整個圖面,然後按 套用。

| PIM/L-                                      |
|---------------------------------------------|
| 自動將BIM資訊加入到模型中,從IFC分類到平面                    |
| <u>⊠</u> ∘                                  |
| 物件 選取 2277 個物件 ^                            |
| <ul><li>○ 在圖面上選取物件</li><li>○ 整個圖面</li></ul> |
| 選項 ^                                        |
| 規則: 自動偵測 🗸                                  |
| 自動分類 (2237 個項目須分類)                          |
| ✓ 實體                                        |
| ☑ 圖塊參考                                      |
| ● 指定結構、MEP外形                                |
| ● 指定空間性位置                                   |
| ● 建立空間                                      |
| ● 建立斷面                                      |
| ✓ 立面圖                                       |
| ✓ 平面圖                                       |
| 回饋    ^                                     |
| ✓ 維持面板開啟並顯示結果                               |
|                                             |
|                                             |
|                                             |
| 應用 取消                                       |

3. 您將看到面板已更新,顯示使用 Bimify 的結果。

| BIM化                                               |  |  |
|----------------------------------------------------|--|--|
| 自動將BIM資訊加入到模型中,從IFC分類到平面<br>圖。                     |  |  |
| 物件 選取 2277 個物件 ^                                   |  |  |
| <ul> <li>○ 在圖面上選取物件 </li> <li>&gt; 整個圖面</li> </ul> |  |  |
| 選項 ^                                               |  |  |
| 規則: 自動偵測 🗸                                         |  |  |
| ✓ 分類 40 個項目                                        |  |  |
| ✓ 0 個實體                                            |  |  |
| ✓ 40 個圖塊參考                                         |  |  |
| 找到0個外形                                             |  |  |
| 1 棟建築物, 1 個樓層, 分配 80 個實體                           |  |  |
| ✓ 建立5個空間                                           |  |  |
| ✓ 建立5個斷面                                           |  |  |
| ✓ 建立4個立面                                           |  |  |
| ✓ 1 個樓層平面                                          |  |  |

Bimify 已自動建立 建物、樓層標高、平面剖面和立面。

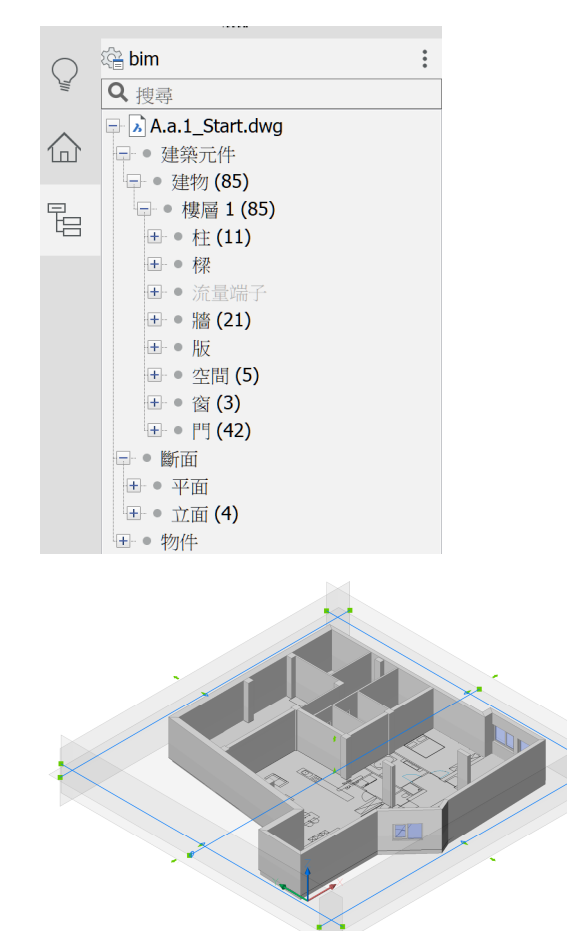

 在功能區的常用欄標下,選取 BIMQUICKDRAW
 並將值更改為以下值: 樓層高度:330 mm 樓版位置:牆內側

| 快速繪製<br>快速建立和編輯矩形和 L 形空間和建築物。 |  |        |    |
|-------------------------------|--|--------|----|
| 尺寸                            |  |        | ^  |
| 樓層高度                          |  | 330.00 | cm |
| 牆寬度                           |  | 25.00  | cm |
| 版厚度                           |  | 30.00  | cm |
| 選項                            |  |        | ^  |
| 樓版位置                          |  |        |    |
| 牆內側                           |  | 牆下方    |    |

- 按加號按鈕上方圖示上的兩次,將樓層完全複製 兩次。
- Fully copy the top floor the building with a flat roof

 按加號按鈕上方最頂部的圖示以完成具有平屋頂 的建築物。

- 8. 生成的模型如右圖所示。
- 9. 按 Esc 退出指令。

10. 結構瀏覽器 將反映其他樓層標高。樓層 4 表示 屋頂。

| $\bigcirc$ | 🖓 bim               | : |
|------------|---------------------|---|
| )Ę         | Q 搜尋                |   |
| ~          | 🖻 🔥 A.a.1_Start.dwg |   |
|            | ● ● 建築元件            |   |
|            | □● 建物 (245)         |   |
| 뒫          |                     |   |
|            | 世 ● 悽層 Z (/9)       |   |
|            | □ ● 接層 5 (60)       |   |
|            | + ● 斷面              |   |
|            | ± ● 物件              |   |

- 11. 您可以透過 BIM 資料 欄標下的 空間性位置 重 新命名 樓層 4。
- 12. 按確定退出指令。

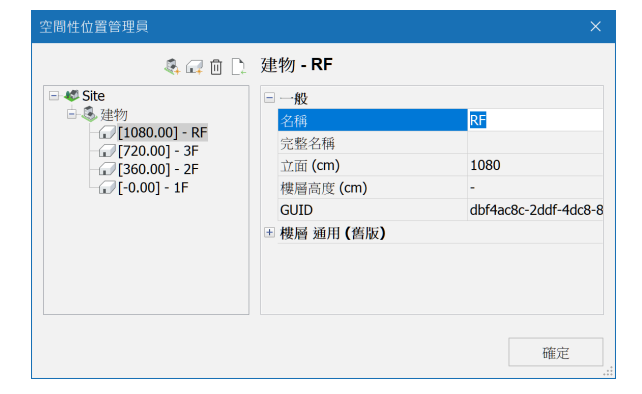

注意:可將所有樓層統一更名為一樓、二樓、屋頂 或 1F、2F、RF。並同時從 結構瀏覽器 中變更斷面 的名稱。

| $\bigcirc$ | ■ ● 建築元件          |  |
|------------|-------------------|--|
|            | - ● 斷面            |  |
| - 문        | - • 平面 <b>(4)</b> |  |
|            | 🖵 📫 1F            |  |
|            |                   |  |
|            |                   |  |
|            |                   |  |
|            |                   |  |

13. 對整個圖面再次使用 BIMIFY W ,然後按一下套 用。為每一層新增的樓層建立更多斷剖面。

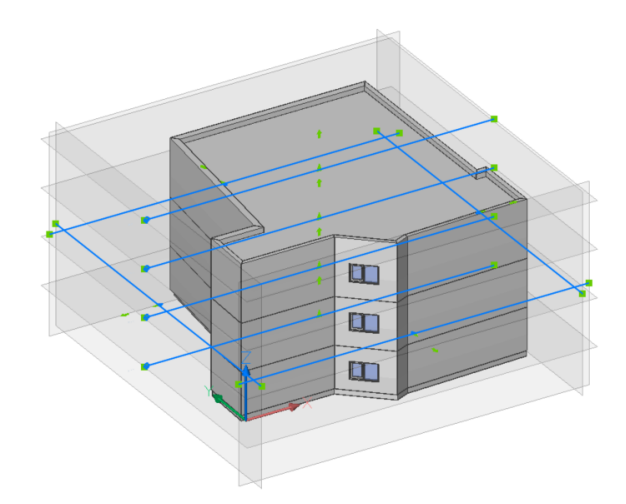

- 14. 要讓 BricsCAD 在斜牆上的其他可能位置建立窗, 請使用 BIM 資料 欄標下的 BIMPROPAGATE
   。
- 15. 在模型中選取斜牆 ,如右圖所示。按 Enter。此斜 牆將是參考物件。

16. 接下來,選取要傳佈的細部的窗。

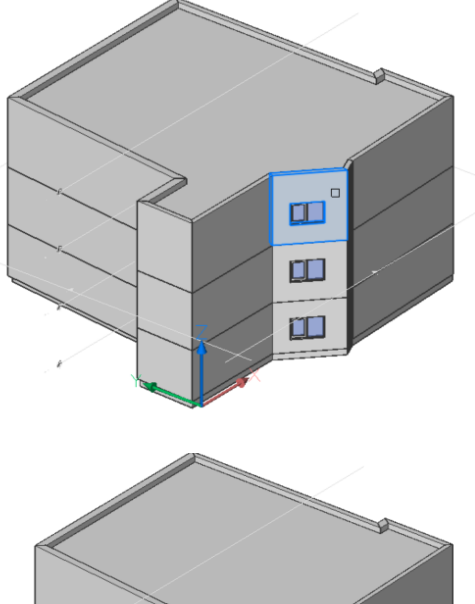

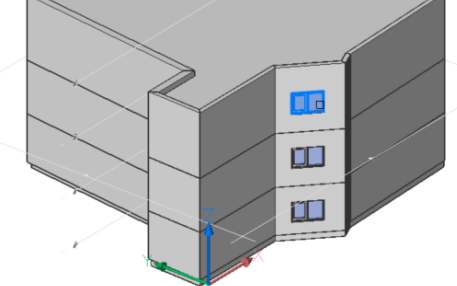

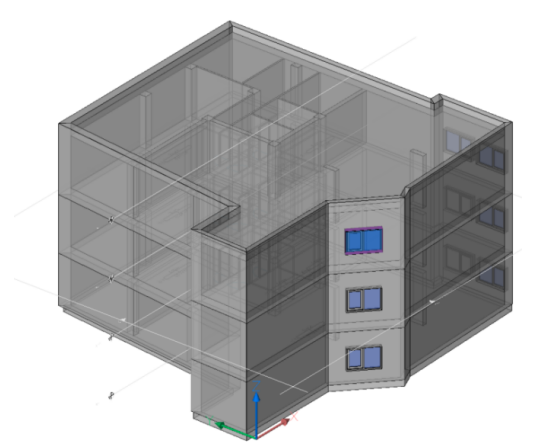

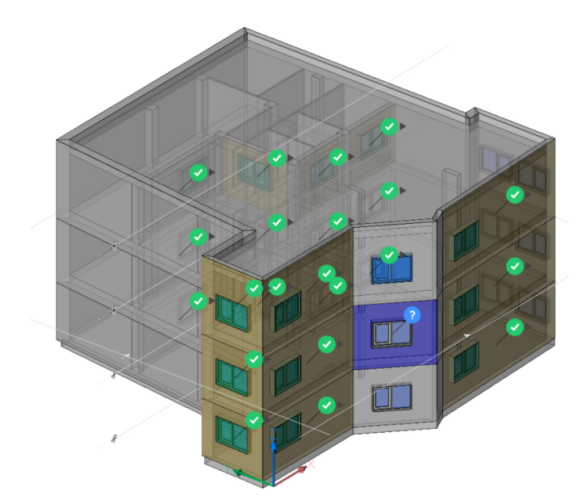

17. BricsCAD 根據參考物件建議了此窗可以放置的不同 位置。 18. 環繞至俯視圖並取消選取一些建議,如右側所示, 帶有 X 標記。可使用窗選再一次點選。

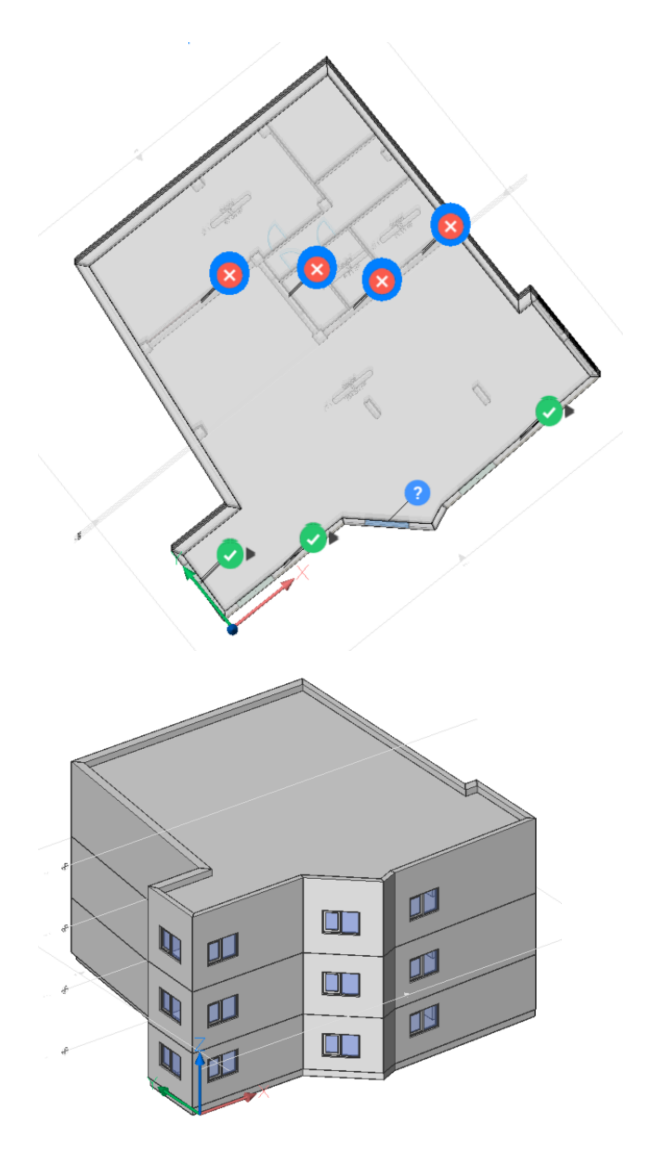

- 19. 按 Enter 兩次 以套用。
- 20. 窗已相應地放置。

#### 叁、文件

#### -. 建立 BIM 專案

|          | 專案瀏覽器                                                                                |
|----------|--------------------------------------------------------------------------------------|
| 合        |                                                                                      |
|          |                                                                                      |
|          | + +                                                                                  |
|          | <u>+</u>                                                                             |
|          | 歡迎使田夷家瀏覽器                                                                            |
|          | 目前圖面似乎不是 BIM 專案的一部分。                                                                 |
|          | 要使用專案瀏覽器:<br>將檔案移至現有專案資料夾。<br>或<br>建立新的專案。目前圖面資料夾以及儲<br>存到該資料夾中的所有檔案,將成為新<br>專案的一部分。 |
|          | 建立專案                                                                                 |
| /d: 33-1 | 34, A                                                                                |
| 練習者      |                                                                                      |

(j)

Ð

 $\square$ 

- 專案已建立。在專案瀏覽器中可以看到不同的標 籤。
- 3. 移轉到 **斷面和視圖** </u> 欄標。
- 選取清單中的所有內容。右鍵按下拉清單中選取' 建立圖紙。
- 在 建立圖紙 對話框中,預覽只顯示1張圖總可容 納1個平面圖。將視圖比例變更為1:100。
- 6. 在設定欄標中,可設定圖的編號規則。

|      |    |        |      |       |        | 15 视圈 |        | 103 10 m |             |       |      |
|------|----|--------|------|-------|--------|-------|--------|----------|-------------|-------|------|
| 關紙   | R. | R      | 視躙名稱 | 視麗比   | 例:     | 類型化平面 | 10F311 | 斷面類型     | 模型檔         | 右側 左側 |      |
| A2-1 | A1 | ~      | 1F   | 1:100 | $\sim$ | ~     | 1F     | 平面       | 6. 傳銜完成.dwg | 正向 對向 | 1    |
| A2-1 | A1 | $\sim$ | 2F   | 1:100 | $\sim$ | ~     | 2F     | 平面       | 6. 傅伯完成.dwg |       |      |
| A2-2 | A1 | $\sim$ | 3F   | 1:100 | $\sim$ | ~     | 3F     | 平面       | 6. 傅伯完成.dwg |       |      |
| A2 2 | A1 | $\sim$ | RF   | 1:100 | $\sim$ | ~     | RF     | 甲酮       | 6. 傅彻光成.dwg |       |      |
| A3-1 | A1 | $\sim$ | 右側   | 1:100 | $\sim$ | ~     | 右側     | 高程       | 6. 傳佈完成.dwg |       |      |
| A3-1 | A1 | $\sim$ | 左側   | 1:100 | $\sim$ | ~     | 左側     | 高程       | 6. 傳佈完成.dwg |       |      |
| A3-1 | A1 | $\sim$ | 正向   | 1:100 | $\sim$ | ~     | 正向     | 高程       | 6. 傳쳸完成.dwg |       |      |
| A3-1 | A1 | $\sim$ | 背向   | 1:100 | $\sim$ | ~     | 街向     | 高权       | 6. 傳術完成.dwg |       |      |
|      |    |        |      |       |        |       |        |          |             |       |      |
|      |    |        |      |       |        |       |        |          |             |       |      |
|      |    |        |      |       |        |       |        |          |             | _     |      |
|      |    |        |      |       |        |       |        |          |             | 建立    | REAL |

- 前往 圖紙 標籤。將滑鼠懸停在 A2-1 上時右鍵按。
   選取 立即更新 和 開啟圖紙。
- A2-1 檔將打開,其中包含 1F和 2F的平面圖。
   注意: 視圖會依斷面排列,如平面圖排列順序不理 想,可再手動變更

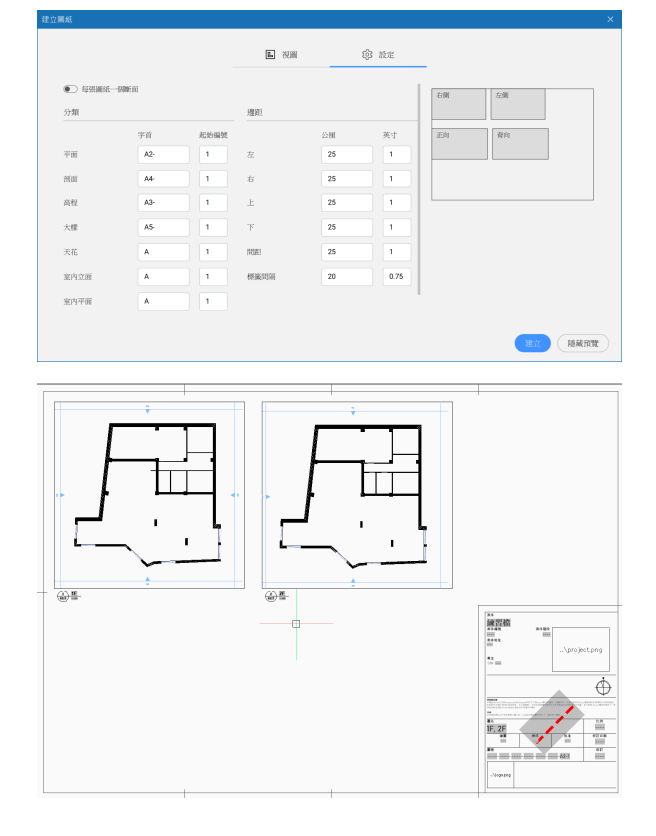

#### 二. 加入標註

- 在功能區的 註解 欄標下,選取 BIMDIMENSION
   將出現一個對話框。
- 在視窗上僅選取顯示 2F 的區域,如右圖所示,因 為我們希望在本練習中僅標註此側的牆。應選取 12 個物件。

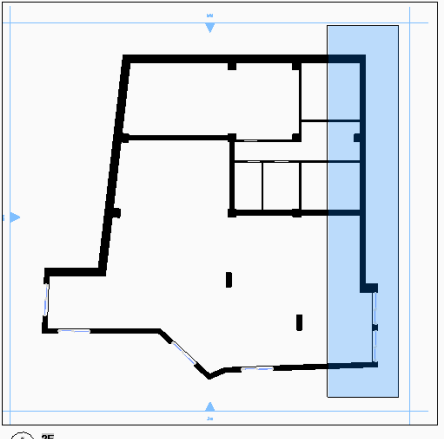

2 2E A21 592

是 ×
 ○ 燃燒器
 ○ 燈
 ○ 燈
 ○ 牆
 ● 自下而上

- 通過 篩選 選取 類型 (BIM) 並僅選取 牆 來過濾掉非 
   <sup>協</sup>物件。
- 按應用,然後按應用於目前選集。選取中應該只剩下3個物件。

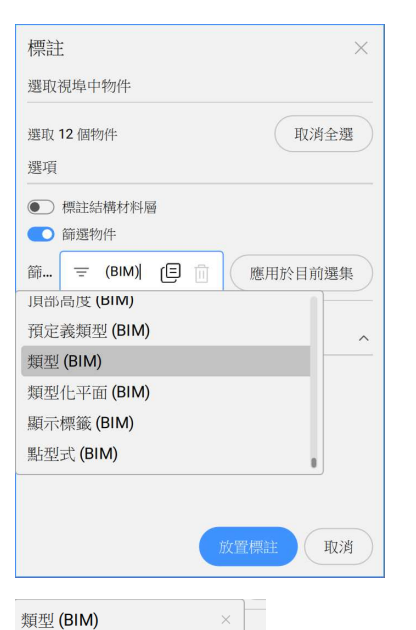

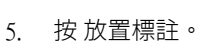

- 6. 如右圖放置。
- 7. 您可以重新排柱標註以使其清晰易讀。
- 8. 使用 Ctrl 可選取多種選項。

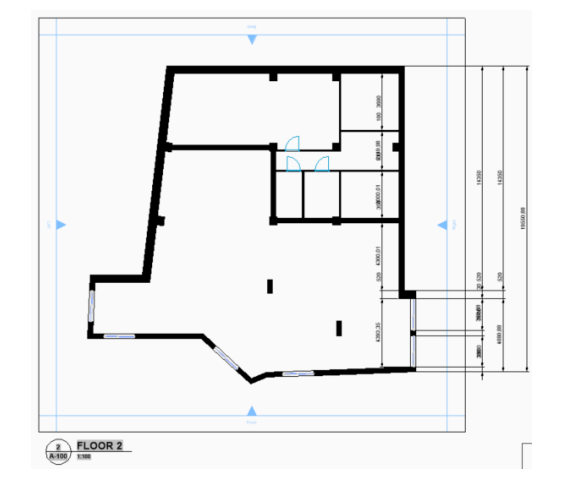

#### 三. 加入明細表/物料清單表

- 在 專案瀏覽器的檔案欄標中,按右下方的+,選 取 匯入物料清單。
- 2. 選取 Window Schedule.bom。點選 確定。

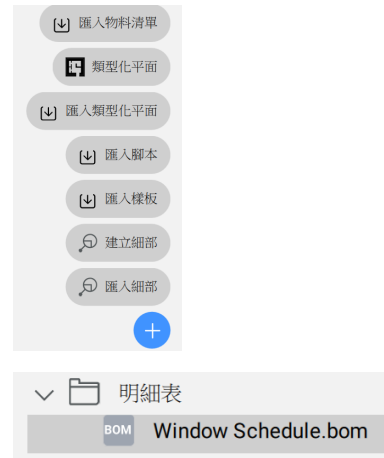

3. 按兩下專案瀏覽器 檔案 欄標 明細表 中的 Window

Schedule.bom °

- 4. 加入 製造商 和 數量 的欄 •
- 5. 可以移動欄或變更欄的名稱。
- 6. 點選 確定 儲存變更。

物料清單管理員 : < \$3 □</li>
 ⇒ 数量
 > ■, | А 1. Window Schedule (頂層) <所有欄> Window Schedule 編號 ▲ 樓層 W,mm H,mm 立面 製造商 1F 200 200 Company XYZ Company XYZ 2F 200 200 3F 200 200 Company XYZ

7. 通過拖放將窗明細表放在圖紙上。

| Window Schedule |    |       |       |    |             |    |  |  |  |
|-----------------|----|-------|-------|----|-------------|----|--|--|--|
| 編號              | 樓層 | W, mm | H, mm | 立面 | 製造商         | 數量 |  |  |  |
| W1              | 1F | 2000  | 2000  |    | Company XYZ | 6  |  |  |  |
| W1              | 2F | 2000  | 2000  |    | Company XYZ | 6  |  |  |  |
| W1              | 3F | 2000  | 2000  |    | Company XYZ | 6  |  |  |  |